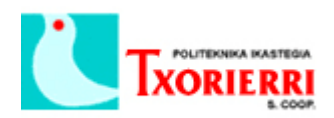

## 2. Factory Reset de Cisco UC540 con el Cisco Configuration Assistant (CCA).

Asegurarse de que la tarjeta de red de los equipos está en DCHP (no IP estática) y nos conectamos con un cable de red a uno de los puertos PoE de la centralita.

Al ejecuta Cisco Configurtaion Assistant por primera vez, nos aparecerá la siguiente ventana, pidiendo que creemos la conexión al dispositivo:

| 😻 Cisco Configuration Assistant                                                                                 |                                                                                                    | - 0 × |
|----------------------------------------------------------------------------------------------------|----------------------------------------------------------------------------------------------------|-------|
| System Window Help                                                                                              |                                                                                                    | 1.1.1 |
| 🔌 🚱 🖹 兽 🮯 🖂                                                                                                    |                                                                                                    | CISCO |
| Agme                                                                                                    |                                                                                                    |       |
| Monitor                                                                                                    |                                                                                                    |       |
| V Iroubleshoot                                                                                                  |                                                                                                    |       |
| Partner Connection                                                                                              |                                                                                                    |       |
|                                                                                                    |                                                                                                    |       |
| the second second second second second second second second second second second second second second second se | * Connect                                                                                                    |       |
|                                                                                                    | Customer Sites Host Name / IP Address Advanced Options                                                                                                    |       |
|                                                                                                    | Create a new Customer Site to manage multiple Cisco SBCS devices in the same session, or<br>choose Host Name/IP Address to manage a single Cisco SBCS device. |       |
|                                                                                                    |                                                                                                    |       |
|                                                                                                    |                                                                                                    |       |
|                                                                                                    | Add a New Site                                                                                                    |       |
|                                                                                                    | Modify Site                                                                                                    |       |
|                                                                                                    | Delete Site                                                                                                    |       |
|                                                                                                    |                                                                                                    |       |
|                                                                                                    |                                                                                                    |       |
|                                                                                                    | Site Description                                                                                                    |       |
|                                                                                                    | Select a customer site to display description.                                                                                                    |       |
|                                                                                                    |                                                                                                    |       |
|                                                                                                    |                                                                                                    |       |
|                                                                                                    | Connect Cancel Help                                                                                                    |       |
|                                                                                                    |                                                                                                    |       |
|                                                                                                    |                                                                                                    |       |
|                                                                                                    |                                                                                                    |       |
|                                                                                                    |                                                                                                    |       |
|                                                                                                    |                                                                                                    |       |
|                                                                                                    | (Q)                                                                                                    |       |

Pinchamos en el botón "Add a new Site"

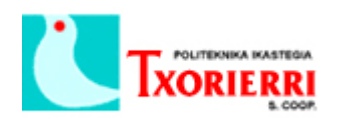

| 😻 Cisco Configuration Assistant |                                                             | - 0 X        |
|---------------------------------|-------------------------------------------------------------|--------------|
| System Window Help              |                                                             |              |
| 🔌 🔂 🖨 🗄 🐥 🞯 🖂                   |                                                             | CISCO        |
| Hgme                            |                                                             |              |
| Monitor                         |                                                             |              |
| Troubleshoot                    | * Create New Customer Site                                  |              |
| Partner Connection              | Customer Site Information                                   |              |
|                                 | Name:                                                       |              |
|                                 | Connection Options                                          |              |
|                                 | Add Devices to Site                                         |              |
|                                 | Specify a Device IP Address:                                |              |
|                                 | O Discover Devices: Using a Starting IP Address             |              |
|                                 | Starting IP Address:                                        |              |
|                                 | Start                                                       |              |
|                                 | Devices                                                     |              |
|                                 | Add to Site IP Address Hostname Protocol Device Type Status |              |
|                                 |                                                             |              |
|                                 |                                                             |              |
|                                 |                                                             |              |
|                                 |                                                             |              |
|                                 |                                                             | الاحصاد رقال |
|                                 |                                                             |              |
|                                 |                                                             |              |
|                                 | Total Rows: 0                                               |              |
|                                 |                                                             |              |
|                                 |                                                             |              |
|                                 |                                                             |              |
|                                 |                                                             |              |
|                                 |                                                             | <b>100</b>   |

y rellenamos los siguientes campos:

Customer Site Information:

- Name: Nombre que le vamos a dar la conexión dar al dispositivo X.
- **Description:** Descripción de la conexión.

Add devices to site:

• Specify a Device IP Address: le indicaremos la dirección IP para conectarnos al dispositivo. Por defecto va a ser la 192.168.10.1

Pulsamos el botón "Start".

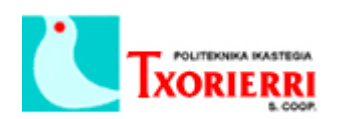

| 😻 Cisco Configuration Assistant |                                                                                                    |                           |                            |                     |                    |        | 12 |       |
|---------------------------------|----------------------------------------------------------------------------------------------------|---------------------------|----------------------------|---------------------|--------------------|--------|----|-------|
| System Window Help              |                                                                                                    |                           |                            |                     |                    |        |    | de de |
| 🔌 🔂 🔂 🗎 🖊 (                     |                                                                                                    |                           |                            |                     |                    |        |    | CISCO |
| Home                            |                                                                                                    |                           |                            |                     |                    |        |    |       |
| Monitor                         | and the second second s |                           |                            |                     |                    |        |    |       |
| Troubleshoot                    | 6                                                                                                    | Create New Customer Sit   | *                          |                     |                    |        |    |       |
| Partner Connection              |                                                                                                    | Customer Site Information |                            |                     |                    |        |    |       |
|                                 |                                                                                                    | Name:                     | UC540 BIO                  |                     |                    | 1      |    |       |
|                                 |                                                                                                    | Description:              | Centralita Bilbao          |                     |                    | =      |    |       |
|                                 | the surger of the local division of the local division of the loca |                           | L                          | (                   | Connection Options |        |    |       |
|                                 |                                                                                                    | Add Devices to Site       |                            |                     |                    |        |    |       |
|                                 |                                                                                                    | (i) Sp                    | ecify a Device IP Address: | 192.168.10.1        |                    |        |    |       |
|                                 |                                                                                                    | ⊖ Dis                     | cover Devices:             | Using a Starting IP | Address 🗸          |        |    |       |
|                                 |                                                                                                    |                           | Starting IP Address:       |                     | 1                  |        |    |       |
|                                 |                                                                                                    |                           |                            |                     |                    |        |    |       |
|                                 |                                                                                                    |                           | 5                          | art                 |                    |        |    |       |
|                                 |                                                                                                    | Devices                   |                            |                     |                    |        |    |       |
|                                 |                                                                                                    | Add to Site IP Add        | iress Hostname             | Protocol            | Device Type        | Status |    |       |
|                                 |                                                                                                    |                           |                            |                     |                    |        |    |       |
|                                 |                                                                                                    |                           |                            |                     |                    |        |    |       |
|                                 |                                                                                                    |                           |                            |                     |                    |        |    |       |
|                                 |                                                                                                    |                           |                            |                     |                    |        |    |       |
|                                 |                                                                                                    |                           |                            |                     |                    |        |    |       |
|                                 |                                                                                                    |                           |                            |                     |                    |        |    |       |
|                                 | أكادا ليبيه فالعداد ال                                                                                                    |                           |                            |                     |                    |        |    |       |
|                                 |                                                                                                    |                           |                            |                     |                    |        |    |       |
|                                 |                                                                                                    |                           |                            |                     |                    |        |    |       |
|                                 |                                                                                                    |                           |                            |                     |                    |        |    |       |
|                                 |                                                                                                    | Total Rows: 0             |                            |                     |                    |        |    |       |
|                                 |                                                                                                    |                           | OK Ca                      | ncel Help           |                    |        |    |       |
|                                 |                                                                                                    |                           |                            |                     |                    |        |    |       |
|                                 |                                                                                                    |                           |                            |                     |                    |        |    |       |
|                                 |                                                                                                    |                           |                            |                     |                    |        |    |       |
|                                 |                                                                                                    |                           |                            |                     |                    |        | 8  |       |

Al pulsar el botón "Start" nos pregunta si confiamos en el certificado:

| Security Certificate Alert                                                                                                    | × |
|----------------------------------------------------------------------------------------------------|---|
| The site IOS-Self-Signed-Certificate-656033022 can't be identified as a trusted due to the following problem. You should examine the certificate carefully before accepting it. |   |
| The security certificate was issued by a company you have not chosen to trust.                                                                                                  |   |
| The security certificate has not expired and is still valid.                                                                                                    |   |
| The name of the security certificate doesn't match the site name.                                                                                                    |   |
| Pre you willing to accept the certificate asserting IOS-Self-Signed-Certificate-656033022 is a trusted site?                                                                    |   |
| Yes No Always View Certificate                                                                                                    |   |

Pulsamos sobre "Always" para que no nos vuelva a preguntar y nos pedirá que el login:

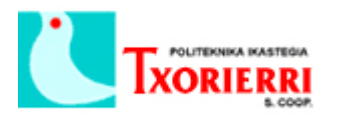

| 😻 Authentication: Device                                       | ×                                |           |
|----------------------------------------------------------------|----------------------------------|-----------|
| Please enter your username an<br>or view_access" on "192.168.1 | nd password for realm '<br>0.1": | 'level_15 |
| Username:                                                      | cisco                            |           |
| Password:                                                      | * * * * *                        |           |
| ОК                                                             | Cancel                           |           |

El usuario y contraseña por defecto son:

- Username: cisco
- Password: cisco

Una vez aceptado el usuario y contraseña nos muestra la siguiente ventana:

| 📽 Cisco Configuration Assistant |                                                             | - 0 X        |
|---------------------------------|-------------------------------------------------------------|--------------|
| System Window Help              |                                                             | cisco        |
| Hgme                            |                                                             |              |
|                                 |                                                             |              |
| V Iroubleshoot                  | 🚏 Create New Customer Site 📃 🗆 🔀                            |              |
| Bartner Connection              | Customer Site Information                                   |              |
|                                 | Name: UC540 BIO                                             |              |
|                                 | Description: Centralita Bibao                               |              |
|                                 | Connection Options                                          |              |
|                                 | Add Devices to Site                                         |              |
|                                 | Specify a Device IP Address: 192.168.10.1                   |              |
|                                 | O Discover Devices: Using a Starting IP Address             |              |
|                                 | Starting IP Address:                                        |              |
|                                 | Start                                                       |              |
|                                 | Devices                                                     |              |
|                                 | Add to Site IP Address Hostname Protocol Device Type Status |              |
|                                 | 192.168.10.1 Madrid https UC540W-BRI-K9 V Discovered        | الألويسيوريا |
|                                 |                                                             |              |
|                                 |                                                             |              |
|                                 |                                                             |              |
|                                 |                                                             |              |
|                                 |                                                             |              |
|                                 |                                                             |              |
|                                 |                                                             |              |
|                                 |                                                             |              |
|                                 |                                                             |              |
|                                 | Total Rows: 1                                               |              |
|                                 | OK Cancel Help                                              |              |
|                                 |                                                             |              |
|                                 |                                                             |              |
|                                 |                                                             |              |
|                                 | 8                                                           |              |

Pulsamos "Ok" y ya tenemos la conexión creada:

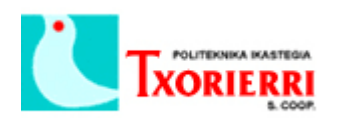

| 🐲 Cisco Configuration Assistant                                                                                 |                                                                                                    |                                        | x c   |
|----------------------------------------------------------------------------------------------------|----------------------------------------------------------------------------------------------------|----------------------------------------|-------|
| System Window Help                                                                                              |                                                                                                    |                                        | de de |
| 🔌 🚱 🖨 🖹 🐥 🞯 🖂                                                                                                   |                                                                                                    |                                        | cisco |
| Hgme                                                                                                    |                                                                                                    |                                        |       |
| Monitor                                                                                                    |                                                                                                    |                                        |       |
| V Iroubleshoot                                                                                                  |                                                                                                    |                                        |       |
| Partner Connection                                                                                              |                                                                                                    |                                        |       |
| Martin State State State State State                                                                            |                                                                                                    |                                        |       |
| The second second second second second second second second second second second second second second second se | 💱 Connect                                                                                                    |                                        |       |
|                                                                                                    | Customer Sites Host Name / IP Address Advanced Options                                                                               |                                        |       |
|                                                                                                    | Create a new Customer Site to manage multiple Cisco SBCS devices<br>choose Host Name/IP Address to manage a single Cisco SBCS device | in the same session, or                |       |
|                                                                                                    | UC540 BIO                                                                                                    |                                        |       |
|                                                                                                    |                                                                                                    |                                        |       |
|                                                                                                    |                                                                                                    | Add a New Site                         |       |
|                                                                                                    |                                                                                                    | Modify Site                            |       |
|                                                                                                    |                                                                                                    | Delete Site                            |       |
|                                                                                                    |                                                                                                    | ************************************** |       |
|                                                                                                    |                                                                                                    |                                        |       |
|                                                                                                    | Ste Description                                                                                                    |                                        |       |
|                                                                                                    |                                                                                                    |                                        |       |
|                                                                                                    | Centralita Pilhan                                                                                                    |                                        |       |
|                                                                                                    | Centralica bibab                                                                                                    |                                        |       |
|                                                                                                    |                                                                                                    |                                        |       |
|                                                                                                    | Connect Cancel Help                                                                                                    |                                        |       |
|                                                                                                    |                                                                                                    |                                        |       |
|                                                                                                    |                                                                                                    |                                        |       |
|                                                                                                    |                                                                                                    |                                        |       |
|                                                                                                    |                                                                                                    |                                        |       |
|                                                                                                    |                                                                                                    |                                        |       |
|                                                                                                    |                                                                                                    |                                        |       |
|                                                                                                    |                                                                                                    |                                        |       |

Pinchamos "Connect" y accedemos a la consola de configuración del UC540:

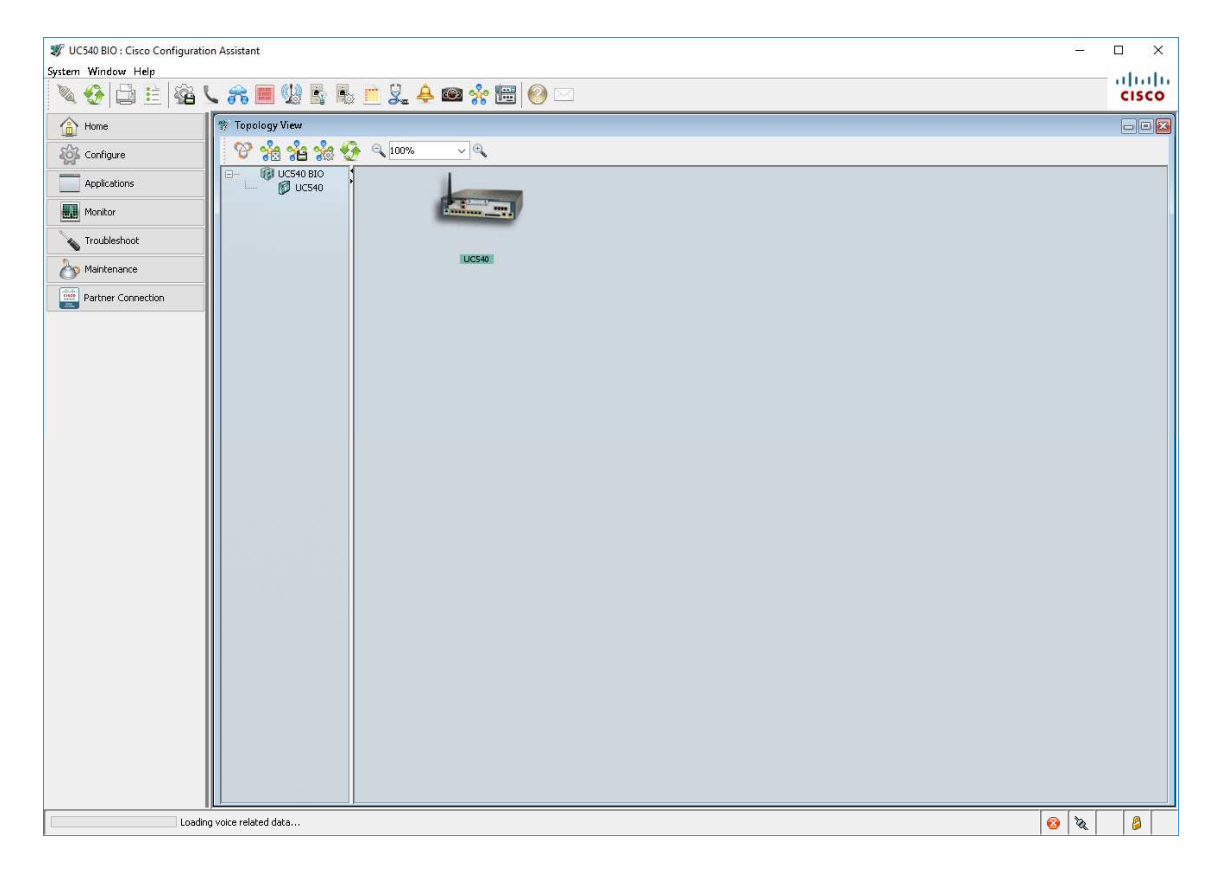

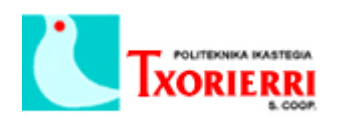

Para borrar la configuración existente y resetearlo de fábrica, vamos a "Maintenance"

## → "Restart/Reset..."

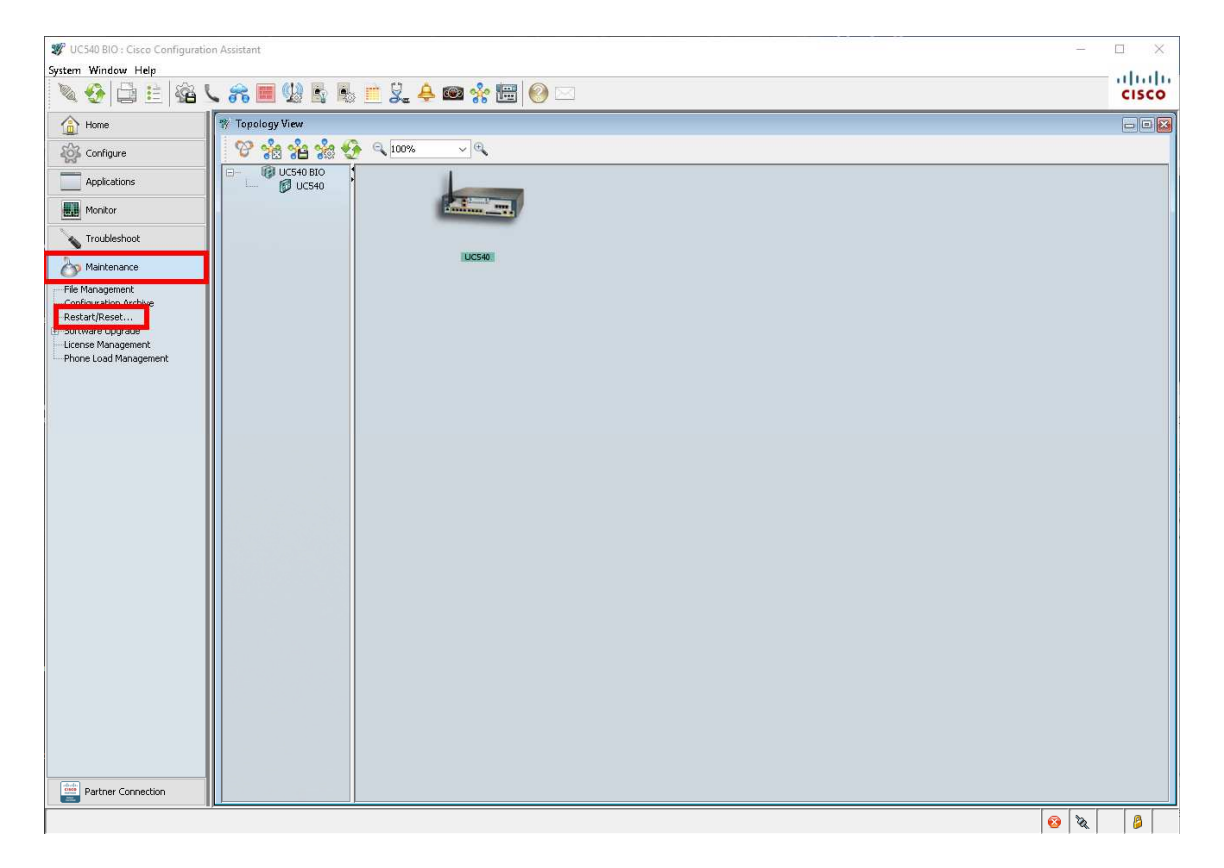

Seleccionamos la casilla "Reset to Factory Defaults":

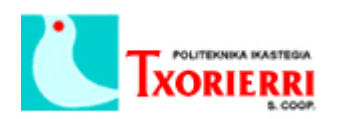

| 😻 UC540 BIO : Cisco Configuratio         | on Assistant    |                          |               |              |                         |        | - 0 × |
|------------------------------------------|-----------------|--------------------------|---------------|--------------|-------------------------|--------|-------|
| System Window Help                       |                 | 11 A                     |               |              |                         |        |       |
| N 10 10 10 10 10 10 10 10 10 10 10 10 10 |                 | 3. 🔶 📟 🎌 📼               |               |              |                         |        | CISCO |
| Hgme                                     | 🎌 Topology View |                          |               |              |                         |        |       |
| Configure                                | 🛛 🥸 👬 👬 🍎 🖻     | ↓ <u>100%</u> ~ <b>@</b> |               |              |                         |        |       |
| Applications                             | □- Ø UC540 BIO  |                          |               |              |                         |        |       |
| Monitor                                  |                 | Canalina and             |               |              |                         |        |       |
| Troubleshoot                             |                 |                          |               |              |                         |        |       |
| Maintenance                              |                 | UC540                    |               |              |                         |        |       |
| File Management                          |                 |                          |               |              |                         |        |       |
| Configuration Archive                    |                 | Portat/Parat             |               |              |                         |        |       |
| Software Upgrade License Mapagement      |                 | Device                   | Device Type   | Pertart      | Pacet to Eartory Defa   | Statur |       |
| Phone Load Management                    |                 |                          | Device Type   | icatar.      | Reset to Factory Derat. |        |       |
|                                          |                 | 🗊 UC540                  | UC540W-BRI-K9 |              |                         |        |       |
|                                          |                 |                          |               |              |                         |        |       |
|                                          |                 |                          |               |              |                         |        |       |
|                                          |                 |                          |               |              |                         |        |       |
|                                          |                 |                          |               |              |                         |        |       |
|                                          |                 |                          |               |              |                         |        |       |
|                                          |                 |                          |               |              |                         |        |       |
|                                          |                 | Total Rows: 2            |               |              |                         |        |       |
|                                          |                 |                          | ок            | Apply Cancel | Help                    |        |       |
|                                          |                 | Original value:          |               |              |                         |        |       |
|                                          |                 |                          |               |              |                         |        |       |
|                                          |                 |                          |               |              |                         |        |       |
|                                          |                 |                          |               |              |                         |        |       |
|                                          |                 |                          |               |              |                         |        |       |
|                                          |                 |                          |               |              |                         |        |       |
|                                          |                 |                          |               |              |                         |        |       |
| Partner Connection                       |                 |                          |               |              |                         |        |       |
|                                          |                 |                          |               |              |                         |        | 😢 🕅 🖉 |

Y pinchamos en "Apply" y "OK".

En la siguiente ventana nos advierte de que se perderá la configuración actual. Pulsamos en "Yes":

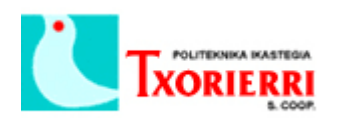

| 😻 UC540 BIO : Cisco Configura            | tion Assistant                                                                                                    | - 🗆 ×   |
|------------------------------------------|----------------------------------------------------------------------------------------------------|---------|
| System Window Help                       |                                                                                                    | de de   |
| 🔌 🚱 🖨 🗄 📽                                | 노 🚓 🔳 😡 💺 🖮 泉 🐥 📾 🛠 🔠 📀 🖂                                                                                                  | CISCO   |
| Hgme                                     | 😤 Topology View                                                                                                    |         |
| ြန်တို့နှိ Configure                     | <u>ି ଓ ଶ୍ରି</u> ଶ ଶ୍ରିକ ଶ୍ରିକ 😌 ବ୍ 🚥 🗸 ବ୍                                                                                  |         |
| Applications                             |                                                                                                    |         |
| Monitor                                  |                                                                                                    |         |
| Iroubleshoot                             |                                                                                                    |         |
| Maintenance                              | UC540                                                                                                    |         |
| File Management<br>Configuration Archive |                                                                                                    |         |
| Software Upgrade                         | W Restart/Reset                                                                                                    |         |
| License Management                       | Device Device Type Restart Reset to Factory Defaults Status                                                                |         |
| Phone Load Management                    | Restart/Reset                                                                                                    |         |
|                                          | When a device is reset to its factory default, the current configuration is                                                |         |
|                                          | lost. Cisco Configuration Assistant might loose connectivity with the device.                                              |         |
|                                          | The device will restart after the reset is done.                                                                           |         |
|                                          | Before resetting devices, you may want to back up their configurations.<br>Open the Configuration Archive window to do so. |         |
|                                          | To continue, dick "Yes". To abort, dick "No".                                                                              |         |
|                                          | Configuration Archive                                                                                                    |         |
|                                          | Yes No                                                                                                    |         |
|                                          | Total Rows: 2                                                                                                    |         |
|                                          |                                                                                                    |         |
|                                          | julia vauo.                                                                                                    |         |
|                                          |                                                                                                    |         |
|                                          |                                                                                                    |         |
|                                          |                                                                                                    |         |
|                                          |                                                                                                    |         |
|                                          |                                                                                                    |         |
|                                          |                                                                                                    |         |
| Partner Connection                       |                                                                                                    |         |
|                                          |                                                                                                    | 📀 🔌 🛛 👂 |

Una vez terminado el Factory Reset, nos aparecerá la siguiente ventana y se reiniciará automáticamente.

| 🐲 UC540 BIO : Cisco Configuration Assistant | - 0                                                                          | ×            |
|---------------------------------------------|------------------------------------------------------------------------------|--------------|
| System Window Help                          |                                                                              | ulu          |
| N 😌 🖾 🗉 🕰 🗸 🚜 💷 🕾 👘 🕹                       | <u>_</u> ♣  %                                                                | sco          |
| Home V Topology View                        |                                                                              | <u>کک</u> کی |
| 🖓 Configure                                 | ₩ ~ @                                                                        |              |
| Applications                                |                                                                              |              |
| Monitor                                     |                                                                              |              |
| Troubleshoot                                |                                                                              |              |
| Maintenance                                 | U0550                                                                        |              |
| File Management                             |                                                                              |              |
| Configuration Archive                       |                                                                              |              |
| Software Upgrade License Management         | 🕅 Restart/Reset                                                              |              |
| Phone Load Management                       | Device Device Type Restart Res Status                                        |              |
|                                             | E 10 UC540 BIO                                                               |              |
|                                             | - 🗊 UC540 UC540W-BRI-K9 🖉 🖉 Reset to factory default done. Restart initiated |              |
|                                             |                                                                              |              |
|                                             |                                                                              |              |
|                                             |                                                                              |              |
|                                             |                                                                              |              |
|                                             |                                                                              |              |
|                                             | Total Power 2                                                                |              |
|                                             | OK Apply Cancel Help                                                         |              |
|                                             |                                                                              |              |
|                                             |                                                                              |              |
|                                             |                                                                              |              |
|                                             |                                                                              |              |
|                                             |                                                                              |              |
|                                             |                                                                              |              |
| Partner Connection                          |                                                                              |              |
|                                             |                                                                              |              |